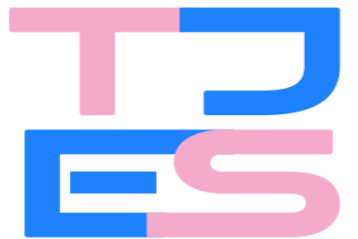

# Poder Judiciário **Tribunal de Justiça do Estado do Espírito Santo**

## MANUAL PARA CADASTRO DE USUÁRIOS (SERVIDORES E MAGISTRADOS) NA REGIÃO DE ATUAÇÃO EM PLANTÃO 1G

#### Considerações iniciais importantes:

- Esse manual é destinado aos usuários do sistema PJe com perfil de "Gestor de Lotação"
- Apenas os usuários do sistema PJe com o perfil de "Gestor de Lotação" estarão aptos a realizar o controle de acesso (inclusão e exclusão de cadastros na unidade) de outros usuários no Órgão Julgador destinado exclusivamente para os plantões em cada região (Ex.: "Vitória - Vara Plantonista 1ª Região")
- O concessão do primeiro acesso ao perfil "Gestor de Lotação" será realizado através de solicitação à STI, por chamado, ao servidor indicado pela Diretoria do Fórum da Região plantonista.

As instruções deste Manual somente deverão ser iniciadas pelo usuário após a concessão do primeiro acesso ao perfil de "Gestor de Lotação" para o Órgão Julgador destinado exclusivamente para os plantões na região de atuação.

| PASSO A PASSO PARA CONCESSÃO DE ACESSO A SERVIDORES AO ÓRGÃO JULGADOR PLANTONISTA                                                | páginas 02 a 05 |
|----------------------------------------------------------------------------------------------------|-----------------|
| PASSO A PASSO PARA CONCESSÃO DO ACESSO A MAGISTRADOS AO ÓRGÃO JULGADOR PLANTONISTA                                               | páginas 06 a 09 |
| PASSO A PASSO PARA CONCESSÃO DE VISIBILIDADE DOS AUTOS<br>QUE TRAMITAM NO ÓRGÃO JULGADOS PLANTINISTA AOS MAGISTRADOS CADASTRADOS | páginas 10 a 11 |

#### PASSO A PASSO PARA CONCESSÃO DE ACESSO A SERVIDORES AO ÓRGÃO JULGADOR PLANTONISTA

PASSO 1: Acesse o site do TJES (www.tjes.jus.br) e clique no ícone do PJe

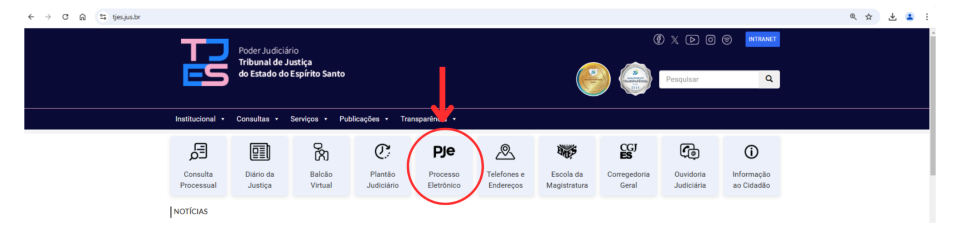

PASSO 2: Clique em "1º Grau"

| < → ୯ ⋒ 🖽 | tjes.jus.br/pje/                            |                                                              | ् 🕁 🛓 🛔                |
|-----------|---------------------------------------------|--------------------------------------------------------------|------------------------|
|           | PoderJuc<br>Tribunal<br>do Estade           | liciánio<br>de Justița<br>do Esplírito Santo                 | ©x ≥ © ⊚ <b>second</b> |
|           | Institucional • Consultas                   | <ul> <li>Serviços • Publicações • Transparência •</li> </ul> |                        |
|           | Vooli está aqui: Ho                         | me > PJe                                                     |                        |
|           | PJE                                         | PJE                                                          |                        |
|           | Apresentação                                |                                                              | <b>2</b>               |
|           | Cadastro de Carta Precatória d<br>Tribunais | e outros                                                     | Guttun                 |
| 1         | Cadastro de Empresas Parcein                | 15                                                           | 80 N                   |
|           | Digitalização                               | <b>~</b>                                                     |                        |
|           | 1º Grau                                     | ✓ ← →                                                        |                        |
|           | Tribunal de Justiça                         | <b>~</b>                                                     |                        |
|           | Turma Recursal                              | •                                                            |                        |
|           | Legislação PUE                              | •                                                            |                        |
|           | Capacitação                                 | <b>•</b>                                                     |                        |
|           | Projeto/Documentos                          | •                                                            |                        |
|           | Noticias PJe                                |                                                              |                        |
|           | Ajuda                                       | <b>~</b>                                                     |                        |
|           | Consulta Indisponibilidade                  |                                                              |                        |

**PASSO 3:** Clique em "Acesso ao sistema de 1º Grau"

| ← → Ơ ⋒ 😅 tjesji | us.br/pje/1o-grau/                                                             |                                    |             | @ ☆ 🛃 🗄 : |
|------------------|--------------------------------------------------------------------------------|------------------------------------|-------------|-----------|
|                  | Poder Judiciário<br>Tribunal de Justica<br>do Estado do Espírito Sar           | ito                                |             |           |
|                  | Institucional - Consultas - Serviços -                                         | Publicações • Transparência •      |             |           |
|                  | Vocě está aqui: Home > PJe >                                                   | 1º Grau                            |             |           |
|                  | 1º GRAU<br>Accesso ao sistema de 1º Grau<br>Ambiente de orenamiento de 1º Grau | 1º GRAU                            | (Broperimie |           |
| 1                | Pré-requisitos<br>Consulta de documentos de 1º Grau                            | Escolha uma opção no menu ao lado. |             | <b>*</b>  |
|                  |                                                                                |                                    |             |           |

**PASSO 4:** Faça o login com o CPF e senha do seu usuário ao ambiente do Sistema PJe - 1º Grau

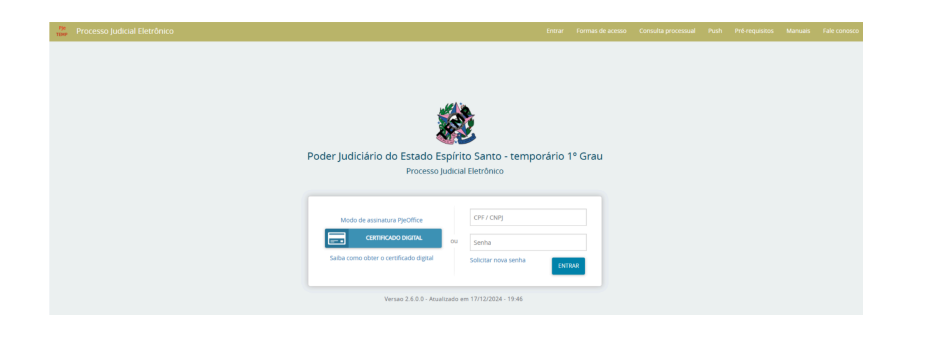

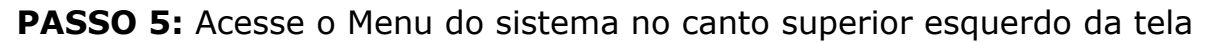

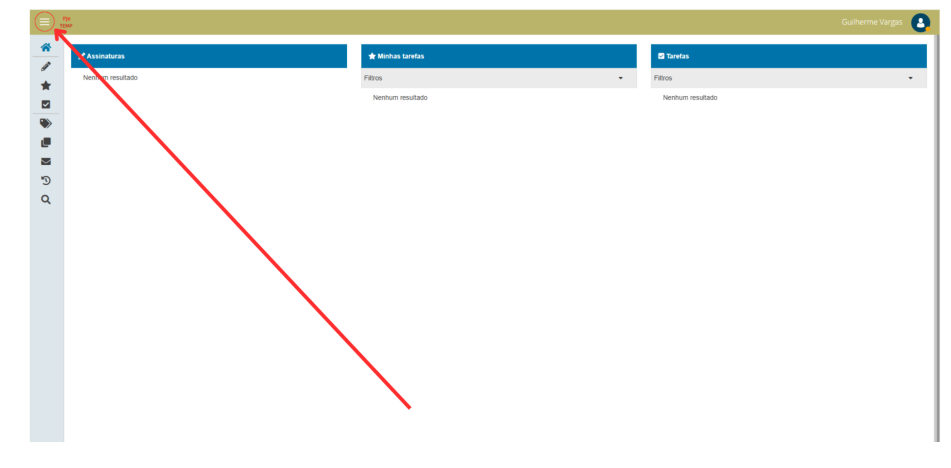

## PASSO 6: Após abrir o "Menu", clique em "Configuração"

| × Рје<br>темр   |   |                  |                  | Guilherme Vargas |
|-----------------|---|------------------|------------------|------------------|
| Q Acesso rápido | * |                  | ★ Minhas tarefas | 🖾 Tarefas        |
| Painel >        | * | Nenhum resultado | Filtros •        | Filtros          |
| Configuração    |   |                  | Nenhum resultado | Nenhum resultado |
|                 | ۲ |                  |                  |                  |
|                 |   |                  |                  |                  |
|                 |   |                  |                  |                  |
|                 | 0 |                  |                  |                  |
|                 | ~ |                  |                  |                  |
|                 |   |                  |                  |                  |
|                 |   |                  |                  |                  |

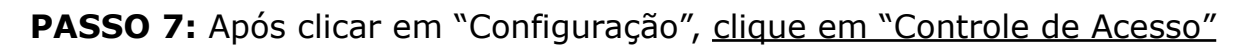

| Acesso rápido   |   | 🖋 Assinaturas    | 🛨 Minhas tarefas | 🖬 🖬 Tarefas      |
|-----------------|---|------------------|------------------|------------------|
| CONFIGURAÇÃO    | * | Nenhum resultado | Filtros          | ✓ Filtros        |
| trole de acesso |   |                  | Nenhum resultado | Nenhum resultado |
| ão julgador     |   |                  |                  |                  |
|                 |   |                  |                  |                  |
|                 |   |                  |                  |                  |
|                 | 3 |                  |                  |                  |
|                 | Q |                  |                  |                  |
|                 |   |                  |                  |                  |
|                 |   |                  |                  |                  |

PASSO 8: Após clicar em "Controle de Acesso", clique em "Acesso"

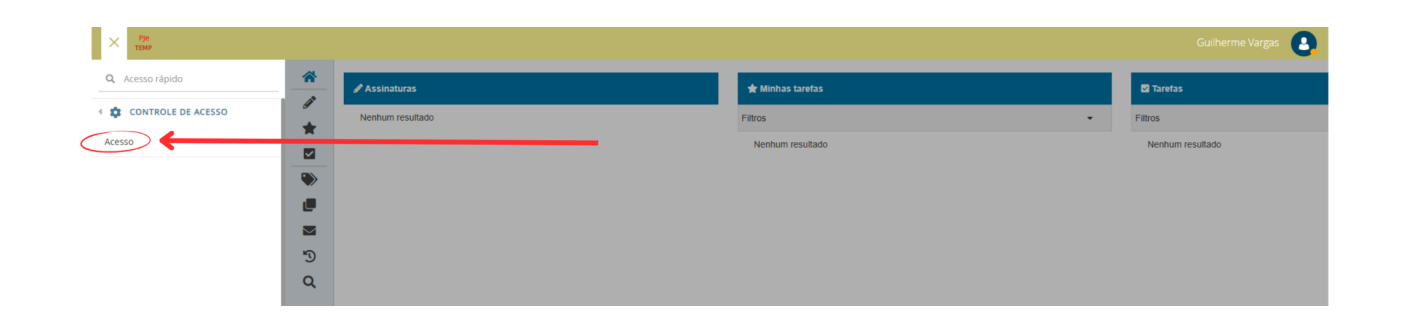

PASSO 9: Ao abrir a aba "Acesso, clique em "Cadastro"

| E Pje Acesso             |                      |         | Guilherme Vargas |
|--------------------------|----------------------|---------|------------------|
| PESQUISAR CADASTRO       |                      |         |                  |
| Tipo de pesquisa*        |                      |         |                  |
| OPF O Unidade judiciária |                      |         |                  |
| CPF* PESQUISAR LIMPAR    |                      |         |                  |
| CPF Nome •               | Unidade judiciária • | Papel • |                  |
|                          |                      |         |                  |
|                          |                      |         |                  |

**PASSO 10:** Dentro da janela "Cadastro", <u>insira o CPF do usuário</u> a ser adicionado no acesso da respectiva região plantonista de sua atuação

| E Pje Acesso       |                  |        |  | Guilherme Vargas |
|--------------------|------------------|--------|--|------------------|
| PESQUISAR CADASTRO |                  |        |  |                  |
| CPF                | PESQUISAR LIMPAR |        |  |                  |
| Nome do usuário*   |                  | Email* |  |                  |
| Unidade judiciária | Q                | Q      |  |                  |
| INSERIR            |                  |        |  |                  |

\*Após a inserção do CPF no campo indicado, o nome do usuário cadastrado no sistema PJe aparecerá automaticamente, como no quadro a seguir (passo seguinte)

| 000.000.000-00 PESQUISAR | LIMPAR |                            |  |
|--------------------------|--------|----------------------------|--|
| Nome do usuário*         |        | Email*                     |  |
| NOME DO USUÁRIO          |        | emaildousuario@tjes.jus.br |  |
| Unidade judiciária       | Papel  |                            |  |

PASSO 11: Insira o e-mail funcional do usuário no campo indicado

**PASSO 12:** <u>Clique no campo abaixo de "Unidade judiciária"</u> para inserir a unidade correspondente

| 000.000.000-00 PESQUISAR | LIMPAR                     |  |
|--------------------------|----------------------------|--|
| Nome do usuário*         | Email*                     |  |
| NOME DO USUÁRIO          | emaildousuario@tjes.jus.br |  |
| Unidade judiciária       | Q Q                        |  |
|                          |                            |  |
|                          |                            |  |

PASSO 13: Insira o "Papel" (função do usuário) no campo indicado

| = <sup>Pje</sup> Acesso              |                                                    | Guilherme Vargas 💽 |
|--------------------------------------|----------------------------------------------------|--------------------|
| PESQUISAR CADASTRO                   |                                                    |                    |
| CPF 000.000.000-00 PESQUE            | SAR LIMPAR                                         |                    |
| Nome do usuário*                     | Email*                                             |                    |
| NOME DO USUÁRIO                      |                                                    |                    |
| Unidade judiciária                   | Papel                                              |                    |
| Vitória : Vara Plantonista 1ª Região | ۹۹                                                 |                    |
| INSERIR                              | Assistente Avançado<br>Assistente Básico           |                    |
|                                      | Diretor de Secretaria<br>Gestor de Iotação - Varas |                    |
|                                      |                                                    |                    |

PASSO 14: Após a conferência dos dados do usuário preenchidos em todos os campos, <u>clique em "Inserir"</u>

| E Pje Acesso          |                  |                            | Guilherme Vargas |
|-----------------------|------------------|----------------------------|------------------|
| PESQUISAR CADASTRO    |                  |                            |                  |
| CPF<br>000.000.000-00 | PESQUISAR LIMPAR |                            |                  |
| Nome do usuário*      |                  | Email*                     |                  |
| NOME DO USUÁRIO       |                  | emaildousuario@tjes.jus.br |                  |
| Unidade judiciária    | Papel            | 0                          |                  |
|                       |                  | ~                          |                  |

PASSO 15: Após a conclusão da inserção, aparecerá a mensagem de confirmação da concessão da permissão ao usuário cadastrado

| E Pje Acesso       |                           |                                   |   | Guilherme Vargas |
|--------------------|---------------------------|-----------------------------------|---|------------------|
| PESQUISAR CADASTRO |                           |                                   |   |                  |
| CPF                | PESQUISAR LIMPAR Mensagem |                                   | × |                  |
| Nome do usuário*   |                           | PermissÃEo concedida com sucesso. |   |                  |
| Unidade judiciária | Papel                     |                                   |   |                  |
|                    | Q                         | Q                                 |   |                  |
| INSERIR            |                           |                                   |   |                  |

### PASSO A PASSO PARA CONCESSÃO DO ACESSO AO MAGISTRADO AO ÓRGÃO JULGADOR PLANTONISTA

## PARA SEGUIR OS PRÓXIMOS PASSOS, CLIQUE, NOVAMENTE, NO "MENU" <u>OU</u> SIGA, NOVAMENTE, OS PASSOS 1 A 5 DAS INSTRUÇÕES ANTERIORES.

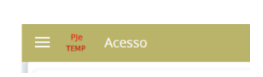

#### PASSO 01: Dentro do "Menu", clique em "Configuração"

| Y Pje<br>Temp   |   |                  |                  | Guilherme Vargas |
|-----------------|---|------------------|------------------|------------------|
| Q Acesso rápido | * | ✔ Assinaturas    | ★ Minhas tarefas | 🗹 Tarefas        |
| Painel >        | * | Nenhum resultado | Filtros 👻        | Filtros          |
| Configuração    |   |                  | Nenhum resultado | Nenhum resultado |
|                 |   |                  |                  |                  |
|                 |   |                  |                  |                  |
|                 |   |                  |                  |                  |
|                 | 5 |                  |                  |                  |
|                 | Q |                  |                  |                  |
|                 |   |                  |                  |                  |
|                 |   |                  |                  |                  |

PASSO 02: Em "Configuração", clique em "Órgão julgador"

| Acesso rápido     |   | 🖋 Assinaturas    | 🖈 Minhas tarefas |   | Tarefas        |
|-------------------|---|------------------|------------------|---|----------------|
| 🏟 CONFIGURAÇÃO    |   | Nenhum resultado | Filtros          | • | Filtros        |
| ontrole de acesso |   |                  | Nenhum resultado |   | Nenhum resulta |
| orgão julgador    |   |                  | _                |   |                |
|                   |   |                  |                  |   |                |
|                   |   |                  |                  |   |                |
|                   | 5 |                  |                  |   |                |
|                   | Q |                  |                  |   |                |

**PASSO 03:** Após clicar em "Órgão Julgador", aparecerá uma nova aba e você deverá clicar no ícone de edição ("lápis"), conforme indicado abaixo

| <sup>рје</sup> Órgão julgador |          |                                          |                     |                                      |                               |                 | Guilherme \    | Vargas      |
|-------------------------------|----------|------------------------------------------|---------------------|--------------------------------------|-------------------------------|-----------------|----------------|-------------|
| SQUISA                        |          |                                          |                     |                                      |                               |                 |                |             |
| ituação                       | Órgão ju | lgador                                   |                     |                                      |                               |                 |                |             |
| Todos                         | ~        | Id Órgão julgador                        | Instância Aplicação | Localização física                   | Novo / Mudança de competência | Data de criação | Ato de criação | Situação    |
| orgão julgador                |          | 390 Vitória - Vara Plantonista 1º Região | 1 1º GRAU           | Vitória : Vara Plantonista 1ª Região | NÃO                           | 03/12/24        |                | Ativo       |
|                               |          |                                          |                     |                                      |                               |                 | 1 resultado    | is encontra |
| stância                       |          |                                          |                     |                                      |                               |                 |                |             |
| Todos                         | ~        |                                          |                     |                                      |                               |                 |                |             |
| ovo / Mudança de competência  |          |                                          |                     |                                      |                               |                 |                |             |
| Todos                         | ~        |                                          |                     |                                      |                               |                 |                |             |
| ata de criação                |          |                                          |                     |                                      |                               |                 |                |             |
| <b>a</b>                      |          |                                          |                     |                                      |                               |                 |                |             |
| o de criação                  |          |                                          |                     |                                      |                               |                 |                |             |
|                               |          |                                          |                     |                                      |                               |                 |                |             |
| PESQUISAR LIMPAR              |          |                                          |                     |                                      |                               |                 |                |             |
|                               |          |                                          |                     |                                      |                               |                 |                |             |

PASSO 04: Após clicar no ícone de edição ("lápis"), clique na opção "Magistrado"

| ≡ <sup>pje</sup> Órgão julgador                                       |                                        |                                                            | Guilherme Vargas             |
|-----------------------------------------------------------------------|----------------------------------------|------------------------------------------------------------|------------------------------|
| PESQUISA DETALLES MAGISTRADO VISIBILIDADE HISTÓRICO TIPO DE AUDIÊNCIA | PRESUNÇÃO PRAZOS MÍNIMOS PARA MARCAÇÃO | D DE AUDIÊNCIAS                                            |                              |
| Órgão julgador                                                        |                                        |                                                            | ^                            |
| Ôrgão julgador<br>Vitória - Vara Plantonista 1º Regi o                | Sigla<br>VT-VP1R                       | Código de origem                                           | Instância<br>1               |
| Aplicação<br>1º GRAU                                                  | Telefone                               | Fax                                                        | E-mail                       |
| Data de criação<br>2024-12-03 00:00:00.0                              | Ato de criação                         | Localização física<br>Vitória : Vara Plantonista 1º Região | <b>Jurisdição</b><br>Vitória |
| Novo / Mudança de competência<br>false                                | Posto Avançado<br>faise                | Situação<br>true                                           |                              |
|                                                                       |                                        |                                                            |                              |

**PASSO 05:** Ao abrir a aba "Magistrado", <u>digite o nome do Magistrado a ser incluído para</u> <u>dar visibilidade no respectivo Órgão Julgador Plantonista</u>

| = Pie Órgão julgador                                                  |                                                      |               |               | Guilherme Vargas |
|-----------------------------------------------------------------------|------------------------------------------------------|---------------|---------------|------------------|
| PESQUISA DETALHES MAGISTRADO VISIBILIDADE HISTÓRICO TIPO DE AUDIÊNCIA | PRESUNÇÃO PRAZOS MÍNIMOS PARA MARCAÇÃO DE AUDIÊNCIAS |               |               |                  |
| Adicionar magistrado - Vitória - Vara Plantonista 1ª Região           |                                                      |               |               |                  |
| • Campos obtinatórios                                                 | 7                                                    |               |               |                  |
| Magistrado* a                                                         | Cargo * a                                            |               |               |                  |
| Modelo de localização" a                                              | Norma autorizadora*                                  | Data inicial* | Data final* ∈ |                  |
| ė                                                                     |                                                      |               |               |                  |
| INCLUIR                                                               |                                                      |               |               |                  |
|                                                                       |                                                      |               |               |                  |
| Magistrados                                                           |                                                      |               |               |                  |
|                                                                       |                                                      |               |               |                  |

PASSO 06: Digite o nome do Magistrado no campo indicado

| 1 | Pje Órgão julgador                                                  |                                                      |                 |                 |               | Guilherme Vargas |
|---|---------------------------------------------------------------------|------------------------------------------------------|-----------------|-----------------|---------------|------------------|
|   | SQUISA DETALHES MAGISTRADO VISIBILIDADE HISTÓRICO TIPO DE AUDIÊNCIA | PRESUNÇÃO PRAZOS MÍNIMOS PARA MARCAÇÃO DE AUDIÊNCIAS |                 |                 |               |                  |
|   | Adicionar magistrado - Vitória - Vara Plantonista 1ª Região         |                                                      |                 |                 |               |                  |
|   | • Campos obrigatórios                                               |                                                      |                 |                 |               |                  |
|   | Magistrado* ≘                                                       | Cargo * ≟                                            |                 |                 |               |                  |
|   | NOME DO MAGISTRADO                                                  | Q Selecione ~                                        |                 |                 |               |                  |
|   |                                                                     | Norma autorizadora* 🕤                                | Data inicial* 🔒 |                 | Data final* 🗎 |                  |
|   |                                                                     | 2                                                    |                 | 110010<br>11111 |               | antin<br>anti    |
|   |                                                                     |                                                      |                 |                 |               |                  |
|   |                                                                     |                                                      |                 |                 |               |                  |
|   |                                                                     |                                                      |                 |                 |               |                  |
|   | lagistrados                                                         |                                                      |                 |                 |               |                  |

<u>\*Ao digitar o nome do Magistrado, aparecerá a indicação</u> <u>no menu abaixo para que clique e faça a inserção do Magistrado</u>

PASSO 07: Após a inserção do Magistrado no campo indicado ("Magistrado"), <u>selecione</u> <u>a opção correspondente no campo "Cargo"</u>

| ≡ <sup>Рје</sup> Órgão julgador                                      |       |                                                                                                    |               |               | Guilherme Vargas |
|----------------------------------------------------------------------|-------|----------------------------------------------------------------------------------------------------|---------------|---------------|------------------|
| PESQUISA DETALHES MAGISTRADO VISIBILIDADE HISTÓRICO TIPO DE AUDIÊNCU | A PRI | ISUNÇÃO PRAZOS MÍNIMOS PARA MARCAÇÃO DE AUDIÊNCIAS                                                                   |               |               |                  |
| Adicionar magistrado - Vitória - Vara Plantonista 1ª Região          |       |                                                                                                    |               |               |                  |
| Campos obrigatórios                                                  | _     |                                                                                                    |               |               |                  |
| Magistrado* 🗅                                                        |       | Cargo * a                                                                                                    |               |               |                  |
| NOME DO MAGISTRADO                                                   | Q     | Selecione                                                                                                    |               |               |                  |
| Modelo de localização* a                                             |       | Selecione<br>Vilória - Vara Plantonista 1ª Região / Juízo de Direito da Vara Plantonista 1ª Região 🔰 usta inicial" 🛛 |               | Data final* 📾 |                  |
|                                                                      | ~     |                                                                                                    | 11000<br>1111 |               |                  |
| INCLUIR                                                              |       |                                                                                                    |               |               |                  |
|                                                                      |       |                                                                                                    |               |               |                  |
|                                                                      |       |                                                                                                    |               |               |                  |
|                                                                      |       |                                                                                                    |               |               |                  |

**PASSO 08:** Após a seleção do campo "Cargo", <u>selecione a opção correspondente no</u> <u>campo "Modelo de localização"</u>

| E Pje Órgão julgador                                           |              |                                                                                         |                           |                          |                   | Guilher        | me Vargas      |
|----------------------------------------------------------------|--------------|-----------------------------------------------------------------------------------------|---------------------------|--------------------------|-------------------|----------------|----------------|
| PESQUISA DETALHES MAGISTRADO VISIBILIDADE HISTÓRICO TIPO DE AL | UDIÊNCIA PRE | ESUNÇÃO PRAZOS MÍNIMOS PARA MARCAÇÃO DE AUDIÊNCIAS                                      |                           |                          |                   |                |                |
| Adicionar magistrado - Vitória - Vara Plantonista 1ª Região    |              |                                                                                         |                           |                          |                   |                |                |
| • Campos obrigatórios                                          |              |                                                                                         |                           |                          |                   |                |                |
| Magistrado* a                                                  |              | Cargo * a                                                                               |                           |                          |                   |                |                |
| NOME DO MAGISTRADO                                             | Q            | Vitória - Vara Plantonista 1ª Região / Juízo de Direito da Vara Plantonista 1ª Região 🗸 |                           |                          |                   |                |                |
| Modelo de localização" a                                       |              | Norma autorizadora" a                                                                   | Data inicial* a           | din b                    | Data final* ⊜     | 100            |                |
| <ul> <li>Assessoria</li> <li>Audiência</li> </ul>              | ~            |                                                                                         |                           | لللتنا                   |                   | ull            |                |
| Corregedoria                                                   |              |                                                                                         |                           |                          |                   |                |                |
| Gabinete do Magistrado                                         | -            |                                                                                         |                           |                          |                   |                |                |
| Secretaria_A                                                   | ılar 🗸 .     | ▲ Cargo ◄                                                                               | 🔺 Modelo de localização 👻 | <ul> <li>Norr</li> </ul> | na autorizadora 🗸 | Data inicial - | 🔺 Data final 🚽 |

\*O item a ser selecionado é "Gabinete do Magistrado"

**PASSO 09:** Após a seleção do campo "Modelo de Localização", <u>selecione o campo</u> relativo à Data inicial para o acesso do Magistrado do Órgão Julgador

| re Órgão julgador                                                  |                                                                                                    |                 |               | Guilherme Vargas |
|--------------------------------------------------------------------|----------------------------------------------------------------------------------------------------|-----------------|---------------|------------------|
| SQUISA DETALHES MAGISTRADO VISIBILIDADE HISTÓRICO TIPO DE AUDIÊNCI | PRESUNÇÃO PRAZOS MÍNIMOS PARA MARCAÇÃO DE AUDIÊNCIAS                                                 |                 |               |                  |
| uficionar magistrado - Vitória - Vara Plantonista 1º Região        |                                                                                                    |                 |               |                  |
| O * Campos obrigatórios                                            |                                                                                                    |                 |               |                  |
| Magistrado"  NOME DO MAGISTRADO                                    | Cargo * a<br>Q Vitória - Vara Plantonista 1* Região / Juízo de Direito da Vara Plantonista 1* Região | v               |               |                  |
| Modelo de localização* a                                           | Norma autorizadora* 🍙                                                                                | Data inicial* a | Data final* 📄 |                  |
| Gabinete do Magistrado                                             | ٤                                                                                                    |                 | <b>a</b>      | <b>a</b>         |
| INCLUIR                                                            |                                                                                                    |                 | ↑             |                  |
|                                                                    |                                                                                                    |                 |               |                  |
| Anistrados                                                         |                                                                                                    |                 | 1             |                  |

### PASSO 10 (opcional): Após a inserção da Data inicial, insira a Data Final

| ere orgão julgador                                               |                                                                                         |                 |         |               | Guilherme Vargas |
|------------------------------------------------------------------|-----------------------------------------------------------------------------------------|-----------------|---------|---------------|------------------|
| SQUISA DETALHES MAGISTRADO VISIBILIDADE HISTÓRICO TIPO DE AUDIÊN | CIA PRESUNÇÃO PRAZOS MÍNIMOS PARA MARCAÇÃO DE AUDIÊNCIAS                                |                 |         |               |                  |
| uficionar magistrado - Vitória - Vara Plantonista 1ª Região      |                                                                                         |                 |         |               |                  |
| O * Campos obrigatórios                                          |                                                                                         |                 |         |               |                  |
| fagistrado" a                                                    | Cargo * a                                                                               |                 |         |               |                  |
| NOME DO MAGISTRADO                                               | Q Vitória - Vara Plantonista 1ª Região / Juízo de Direito da Vara Plantonista 1ª Região | ~               |         |               |                  |
| lodelo de localização* a                                         | Norma autorizadora* 💩                                                                   | Data inicial* a |         | Data final* 🗉 |                  |
| Gabinete do Magistrado                                           | 2                                                                                       | 20/12/2024      | <b></b> | 26/12/2024    | <b>a</b>         |
| INCLUIR                                                          |                                                                                         |                 |         |               | <u> </u>         |
|                                                                  |                                                                                         |                 |         |               |                  |
|                                                                  |                                                                                         |                 |         |               |                  |
| agistrados                                                       |                                                                                         |                 |         |               |                  |

| Data Inicial*                                                                                                    | Data Final                                                                                                 |
|----------------------------------------------------------------------------------------------------|----------------------------------------------------------------------------------------------------|
| A data inicial é a data em que o Órgão Julgador<br>estará disponível ao Magistrado indicado. Portanto,<br><b>apenas a partir da data inicial indicada é que</b>                                                                      | A data final é a última data em que o Magistrado<br>estará com acesso ao Órgão Julgador<br>correspondente. |
| o Magistrado terá o acesso ao Órgão Julgador<br>correspondente.<br>Por exemplo: se a data inicial indicada for<br>07/01/2025, o Magistrado apenas terá o acesso ao<br>Órgão Julgador a partir dessa data<br><u>*Item obrigatório</u> | O preenchimento do campo "data final" <u>não é</u><br>obrigatório.                                         |

## PASSO 11: Após a conferência dos dados preenchidos, clique em "INCLUIR"

| JISA DETALHES MAGISTRADO VISIBILIDADE HISTÓRICO TIPO DE AUDIÉ | NCIA PI | ESUNÇÃO PRAZOS MÍNIMOS PARA MARCAÇÃO DE AUDIÊNCIAS                                        |               |               |               |
|---------------------------------------------------------------|---------|-------------------------------------------------------------------------------------------|---------------|---------------|---------------|
| cionar magistrado - Vitória - Vara Plantonista 1ª Região      |         |                                                                                           |               |               |               |
| * Campos obrigatórios                                         |         |                                                                                           |               |               |               |
| NOME DO MAGISTRADO                                            |         | Cargo * a                                                                                 |               |               |               |
| RECIO NOGUEIRA GREGIO                                         | Q       | Vitória - Vara Plantonista 1ª Região / Juízo de Direito da Vara Plantonista 1ª Região 🗸 🗸 |               |               |               |
| odelo de localização" 🖩                                       |         | Norma autorizadora* a                                                                     | Data inicial* | Data final* 🗎 |               |
| Gabinete do Magistrado                                        | ۲       |                                                                                           | 20/12/2024    |               | [111]<br>[11] |
|                                                               | _       |                                                                                           |               |               |               |
|                                                               |         |                                                                                           |               |               |               |
|                                                               |         |                                                                                           |               |               |               |

## APÓS O PREENCHIMENTO CORRETO DE TODOS OS CAMPOS E INSERÇÃO, APARECERÁ A SEGUINTE MENSAGEM NO SISTEMA:

| ≡ <sup>Pje</sup> Órgão julgador                             |                                                                   |               |               | Guilherme Vargas |
|-------------------------------------------------------------|-------------------------------------------------------------------|---------------|---------------|------------------|
| PESQUISA DETALHES MAGISTRADO VISIBILIDADE HISTÓRICO TIPO    | DE AUDIÊNCIA PRESUNÇÃO PRAZOS MÍNIMOS PARA MARCAÇÃO DE AUDIÊNCIAS |               |               |                  |
| Adicionar magistrado - Vitória - Vara Plantonista 1ª Região | Mensagem                                                          | ×             |               |                  |
| • * Campos obrigatórios                                     |                                                                   |               |               |                  |
| magistrato                                                  | Registro Inserido com sucesso.                                    |               |               |                  |
| Modelo de localização* a                                    | Norma autorizadora* a                                             | Data inicial* | Data final* 🗎 |                  |
|                                                             | 2                                                                 |               |               |                  |
| INCLUIR                                                     |                                                                   |               |               |                  |
|                                                             |                                                                   |               |               |                  |
| Magistrados                                                 |                                                                   |               |               |                  |

#### **IMPORTANTE:**

**\*\*Os passos seguintes são imprescindíveis para <u>dar visibilidade ao Magistrado</u> <u>dos autos que tramitam no respectivo Órgão Julgador Plantonista.</u> Caso não seja concedida a visibilidade ao Magistrado (por meio do passo a passo seguinte), o usuário (com perfil de Magistrado) não conseguirá acessar os autos, mesmo estando cadastrado (pelo passo a passo anterior).** 

PASSO 12: Após a inserção do Magistrado para o acesso ao Órgão Julgador Plantonista, clique na aba "Visibilidade"

| темр от дао јагдааст                                       |   |                     |          |         |               | Connerine rongos |
|------------------------------------------------------------|---|---------------------|----------|---------|---------------|------------------|
| QUISA DETALHES MAGISTRADO VISIBILIDADE                     |   |                     | NÊNCIAS  |         |               |                  |
| dicionar magistrado - Vitória - Vara Plantonista 1ª Região |   |                     |          |         |               |                  |
| Campos obrigatórios                                        |   |                     |          |         |               |                  |
| lagistrado* ≘                                              |   | Cargo * 📾           |          |         |               |                  |
|                                                            | Q | Selecione           | ~        |         |               |                  |
| lodelo de localização* 📾                                   |   | Norma autorizadora* | Data ini | cial* ⊜ | Data final* ≙ |                  |
|                                                            | Ľ |                     |          |         |               |                  |
| INCILIE                                                    |   |                     |          |         |               |                  |
|                                                            |   |                     |          |         |               |                  |
|                                                            |   |                     |          |         |               |                  |
| gistrados                                                  |   |                     |          |         |               |                  |
|                                                            |   |                     |          |         |               |                  |

**PASSO 13:** Dentro da aba visibilidade, clique no campo "Magistrado" para conceder a visibilidade aos autos que tramitam no Órgão Julgador Plantonista

| E <sup>Pje</sup> Órgão julgador                                       |                                                     | Guilherme Vargas                |
|-----------------------------------------------------------------------|-----------------------------------------------------|---------------------------------|
| PESQUISA DETALHES MAGISTRADO VISIBILIDADE HISTÓRICO TIPO DE AUDIÊNCIA | RESUNÇÃO PRAZOS MÍNIMOS PARA MARCAÇÃO DE AUDIÊNCIAS |                                 |
| Adicionar visibilidade - Vitória - Vara Plantonista 1ª Região         |                                                     |                                 |
| • * Campos obrigatórios                                               | _                                                   |                                 |
| Magistrado * 🗎                                                        | Visibilidade* a Data inicial* a Data final* a       |                                 |
| Selecione                                                             |                                                     | -                               |
| INCLUIR                                                               | 1                                                   |                                 |
| Visibilidades                                                         |                                                     |                                 |
| ▲ Magistrado ◄                                                        | Visibilidade                                        | ▲ Data inicial ◄ ▲ Data final ◄ |
|                                                                       |                                                     |                                 |

PASSO 14: Selecione, dentre as opções disponíveis, o Magistrado a ter a visibilidade

#### <u>disponibilizada</u>

| TIM Órgão julgador                                                                                    |                                    |                  | Guilherme Vargas |
|----------------------------------------------------------------------------------------------------|------------------------------------|------------------|------------------|
| PESQUISA DETALHES MAGISTRADO <mark>VISIBILIDADE</mark> HISTÓRICO TIPO DE AUDIÊNCIA PRESUNÇÃO PRAZOS N | ÍNIMOS PARA MARCAÇÃO DE AUDIÊNCIAS |                  |                  |
| Adicionar visibilidade - Vitória - Vara Plantonista 1º Região                                         |                                    |                  |                  |
| O * Campos obrigatórios                                                                               |                                    |                  |                  |
| Magistrado * e Visibilidade* e                                                                        | Data inicial* a Data final* a      |                  |                  |
| Selecione v Selecione                                                                                 | ~ III III                          |                  |                  |
| Selecione                                                                                             |                                    |                  |                  |
| NOME DO MAGISTRADO / Juízo de Direito da Vara Plantonista 1ª Região (20/12/2024)                      |                                    |                  |                  |
| NOME DO MAGISTRADO / Juízo de Direito da Vara Plantonista 1º Região (20/12/2024)                      |                                    |                  |                  |
| NOME DO MAGISTRADO / Juízo de Direito da Vara Plantonista 1º Região (20/12/2024)                      |                                    |                  |                  |
| NOME DO MAGISTRADO / Juízo de Direito da Vara Plantonista 1º Região (20/12/2024)                      |                                    |                  |                  |
| NOME DO MAGISTRADO / Juízo de Direito da Vara Plantonista 1º Região (20/12/2024)                      |                                    |                  |                  |
| NOME DO MAGISTRADO / Juízo de Direito da Vara Plantonista 1ª Região (20/12/2024)                      |                                    |                  |                  |
| NOME DO MAGISTRADO / Juízo de Direito da Vara Plantonista 1º Região (20/12/2024)                      | Visibilidade                       | Data inicial -   | 🔺 Data final 👻   |
| NOME DO MAGISTRADO / Juízo de Direito da Vara Plantonista 1º Região (20/12/2024)                      | Todos                              | 09/12/2024 00:00 |                  |
|                                                                                                    |                                    | 00.12.2024 00.00 |                  |
|                                                                                                    |                                    |                  |                  |
|                                                                                                    |                                    |                  |                  |

*Obs.: apenas os magistrados cadastrados (pelos passos anteriores) é que estarão disponíveis para seleção no campo "Magistrado" na aba "Visibilidade.* 

PASSO 15: Após a seleção do Magistrado, no campo "Visibilidade" <u>selecione a opção</u> <u>"Todos"</u>

| E 🙀 Órgão julgador Gi                                                                                                    | ilherme Vargas 🛛 🞴 |
|----------------------------------------------------------------------------------------------------|--------------------|
| PESQUISA DETALHES MAGISTRADO VISIBILIDADE HISTÓRICO TIPO DE AUDIÊNCIA PRESUNÇÃO PRAZOS MÍNIMOS PARA MARCAÇÃO DE AUDIÊNCIAS |                    |
| Adicionar visibilidade - Vitória - Vara Plantonista 1ª Regilio                                                             |                    |
| • * Campos obrigatórios                                                                                                    |                    |
| Magistrado * a Data inicial* a Data final* a                                                                               |                    |
| NOME DO MAGISTRADO / Julzo de Direito da Vara Plantonista 1ª Rogião (20/12/2024) V Selecione V                             |                    |
| Selecione                                                                                                    |                    |
| INCLUIR VItória - Vara Plantonista 1º Região / Juizo de Direito da Vara Plantonista 1º Região                              |                    |
| Todos                                                                                                    |                    |
|                                                                                                    |                    |
| Visibilidades                                                                                                    |                    |
| ▲ Magistrado マ Vsibilidade ▲ Data inicial マ ▲ Data final マ                                                                 |                    |

**PASSO 16:** Após a seleção do campo "Visibilidade", <u>selecione a data inicial para a</u> <u>visibilidade dos autos que tramitam no Órgão Julgador pelo Magistrado cadastrado</u>

| ≡ <sup>Pe</sup> Órgão julgador                                                                                                    | Guilherme Vargas |
|----------------------------------------------------------------------------------------------------|------------------|
| PESQUISA DETALHES MAGISTRADO VISIBILIDADE HISTÓRICO TIPO DE AUDIÊNCIA PRESUNÇÃO PRAZOS MÍNIMOS PARA MARCAÇÃO DE AUDIÊNCIAS                        |                  |
| Adicionar visibilidade - Vitória - Vara Plantonista 1ª Região                                                                                     |                  |
| O * Campos obrigatórios                                                                                                    |                  |
| Magistrado* a     Data inicial* a       NOME DO MAGISTRADO / Julzo de Direito da Vara Plantonista 1º Região (20/12/2024)     Todos     20/12/2024 |                  |
| INCLUIR                                                                                                    |                  |
| Visibilidades                                                                                                    |                  |
| ▲ Magistrado                                                                                                    |                  |

PASSO 17: Após a seleção do campo "Data Inicial", clique em "INCLUIR"

| ≡ <sup>Pje</sup> Órgāo julgador                                                  |                                           |                                 |                  | Guilherme Vargas |
|----------------------------------------------------------------------------------|-------------------------------------------|---------------------------------|------------------|------------------|
| PESQUISA DETALHES MAGISTRADO VISIBILIDADE HISTÓRICO TIPO DE AUDIÊNCIA            | PRESUNÇÃO PRAZOS MÍNIMOS PARA MARCAÇÃO DE | JDIÊNCIAS                       |                  |                  |
| Adicionar visibilidade - Vitória - Vara Plantonista 1ª Região                    |                                           |                                 |                  |                  |
| O * Campos obrigatórios                                                          |                                           |                                 |                  |                  |
| Magistrado * 🗎                                                                   | Visibilidade*                             | )ata inicial*  a Data final*  a |                  |                  |
| NOME DO MAGISTRADO / Juízo de Direito da Vara Plantonista 1º Região (20/12/2024) | ✓ Todos ✓                                 | 20/12/2024                      | atamia<br>azalij |                  |
|                                                                                  |                                           |                                 |                  |                  |
| Visibilidades                                                                    |                                           |                                 |                  |                  |
| 🔺 Magistrado 🗸                                                                   | Visibilidade                              |                                 | 🔺 Data inicial 🛩 | 🔺 Data final 👻   |

## APÓS O PREENCHIMENTO CORRETO DE TODOS OS CAMPOS E INSERÇÃO, APARECERÁ A SEGUINTE MENSAGEM NO SISTEMA:

| 🚍 🤐 Órgão julgador                                                    |                                                           | Guilherme Vargas 🧕 |
|-----------------------------------------------------------------------|-----------------------------------------------------------|--------------------|
| PESQUISA DETALHES MAGISTRADO VISIBILIDADE HISTÓRICO TIPO DE AUDIÉ     | NCIA PRESUNÇÃO PRAZOS MÍNIMOS PARA MARCAÇÃO DE AUDIÊNCIAS |                    |
| Adicionar visibilidade - Vitória - Vara Plantonista 1º Região         | Monsaram                                                  | ×                  |
| • Campos obrigatórios                                                 | Weitzagen                                                 |                    |
| Magistrado * a                                                        | Registro alterado com sucesso.                            |                    |
| NOVE OF INCIDENTIAL OF AND DE OFEID DE YEIR PLEMENTER 1. REJEU (2012) |                                                           |                    |
| Visibilidades                                                         |                                                           |                    |
| Registro alterado com sucesso.                                        |                                                           |                    |